## **D-Link** Gyors Telepítési Útmutató

MEDIOLOU

Entertainment Network

Vezeték nélküli Médialejátszó

A termék a következő operációs rendszerekkel működik: Windows XP.

#### 2000, Me, and 98SE

### Kezdő lépések

A következőkre lesz szüksége:

•Windows XP, 2000, Me vagy 98SE, 500MHz-es vagy gyorsabb processzorral, legalább 128 MB RAM-mal, CD-ROM meghajtóval, szabad háttértár-kapacitással rendelkező, vezeték nélküli vagy Ethernet hálózatba kapcsolt számítógép.

### Ellenőrizze a csomag tartalmát

A csomag a következő elemeket tartalmazza: Ha a fenti elemek bármelyike hiányzik, kérjük, keresse meg viszonteladóját.

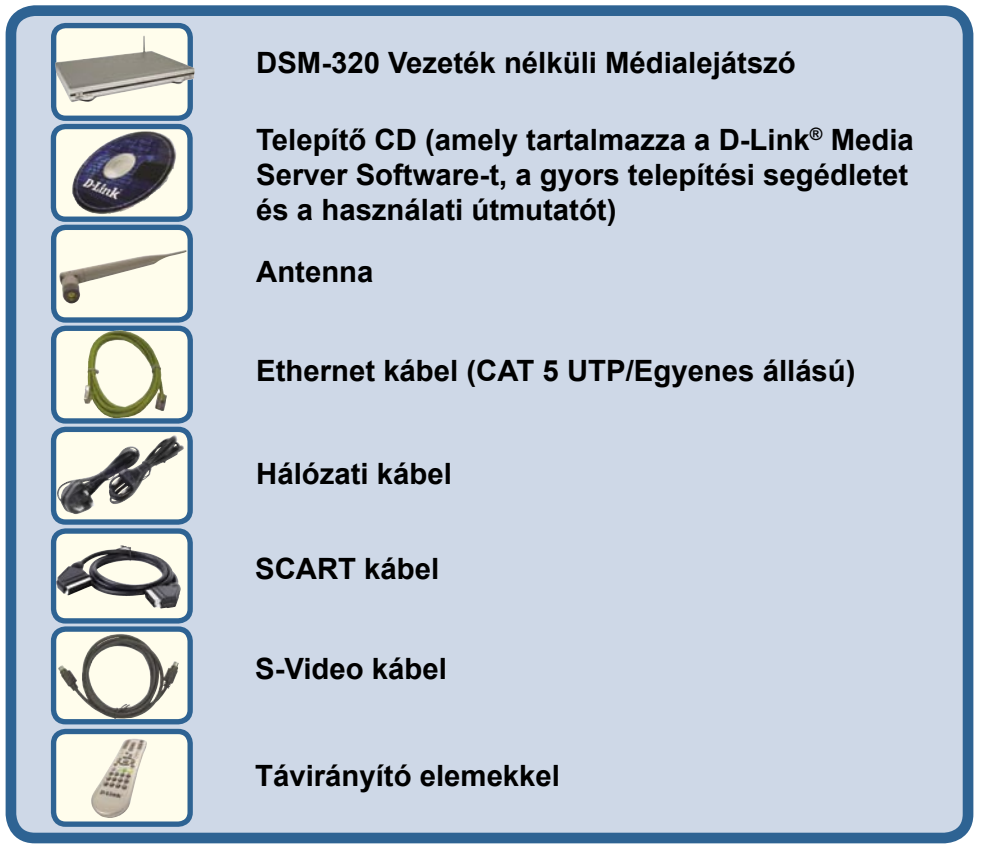

©2004 D-Link Systems,Inc. Minden jog fenntartva. A márkanevek és a védjegyek birtokosaik tulajdonát képezik. A szoftverek és a termékjellemzők előzetes értesítés nélküli módosításának jogát a gyártó fenntartja.

# A D-Link<sup>®</sup> Media Server Software telepítése

Telepítse a D-Link<sup>®</sup> Media Server Software-t minden olyan számítógépre, amelyen olyan audio, video vagy fénykép fájlok találhatók, amelyeket a DSM-320 segítségével szeretne lejátszani.

Kövesse az alábbi lépéseket a szoftver telepítéséhez.

Helyezze be a DSM-320 CD-ROM-ot a CD-ROM meghajtóba. Ezt követően a következő ablak jelenik meg.

Kattintson a D-Link<sup>®</sup> Media Server Installer (D-Link Média Szerver Telepítő) sorra, majd válassza ki a megfelelő operációs rendszert.

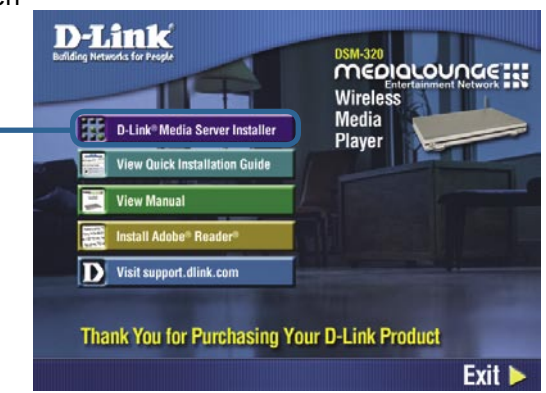

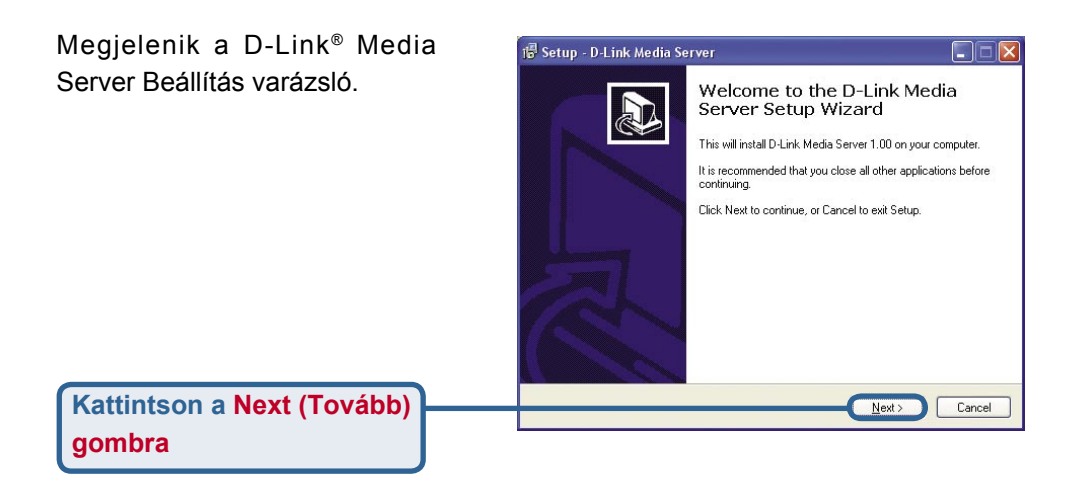

# A D-Link<sup>®</sup> Media Server Software telepítése (folytatás)

Válasszon egy célmappát vagy fogadja el azt, amelyet a varázsló felkínál.

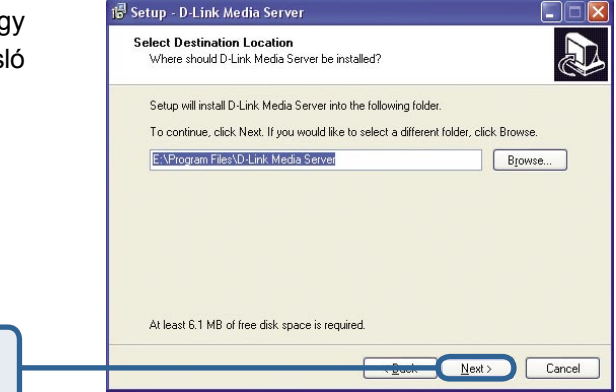

Kattintson a Next (Tovább) gombra

Válasszon egy start menü mappát vagy fogadja el azt, amelyet a varázsló felkínál.

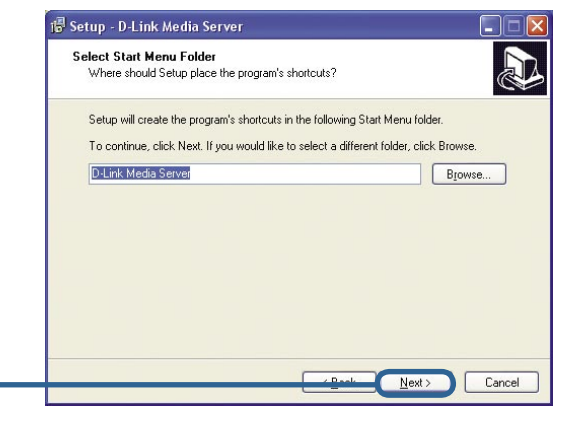

Kattintson a Next (Tovább) gombra

Válassza ki a létrehozni kívánt ikonokat.

Kattintson a Next (Tovább)

aombra

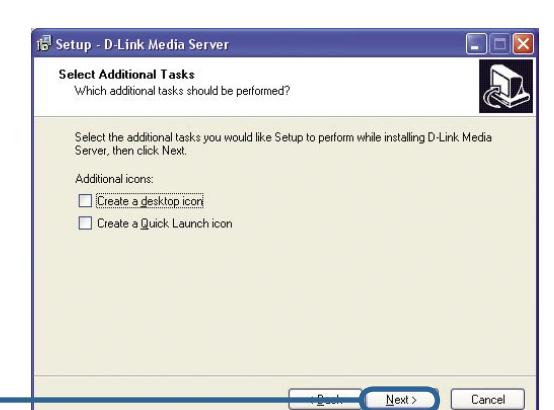

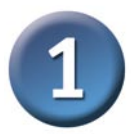

# A D-Link<sup>®</sup> Media Server Software telepítése (folytatás)

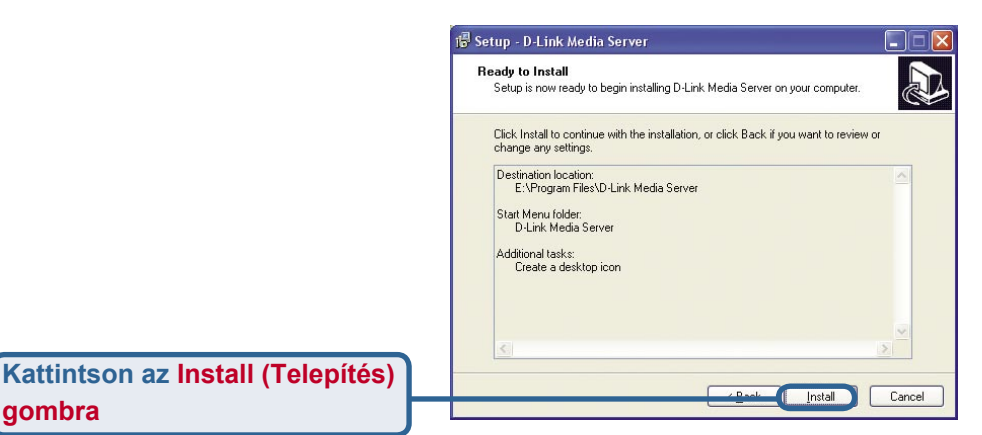

A szükséges szoftver bemásolásra kerül a számítógép meghatározott mappájába.

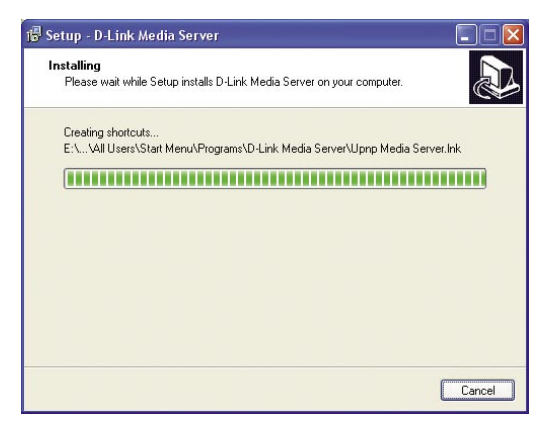

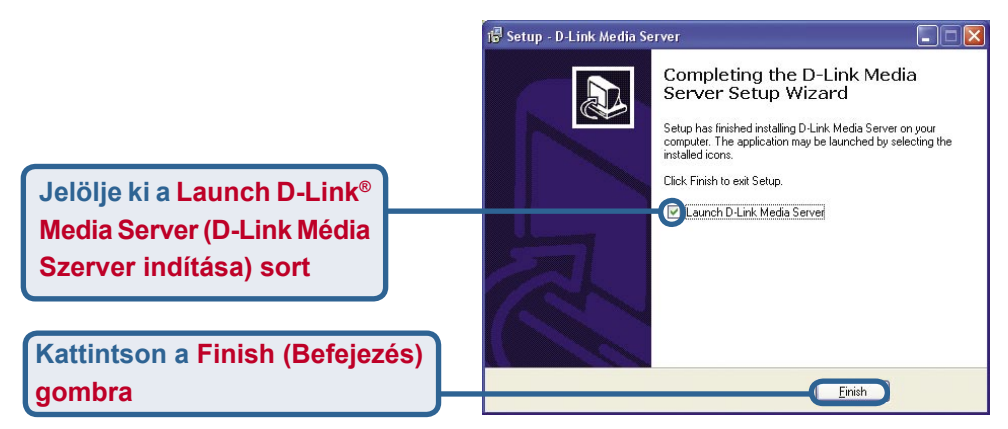

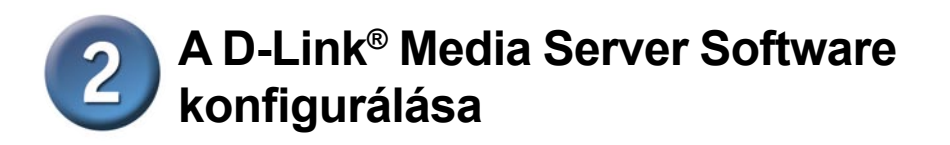

A Shared Folders (Megosztott mappák) fül alatt választhatja ki az audio, video és fénykép fájlokat tartalmazó mappákat.

gombra

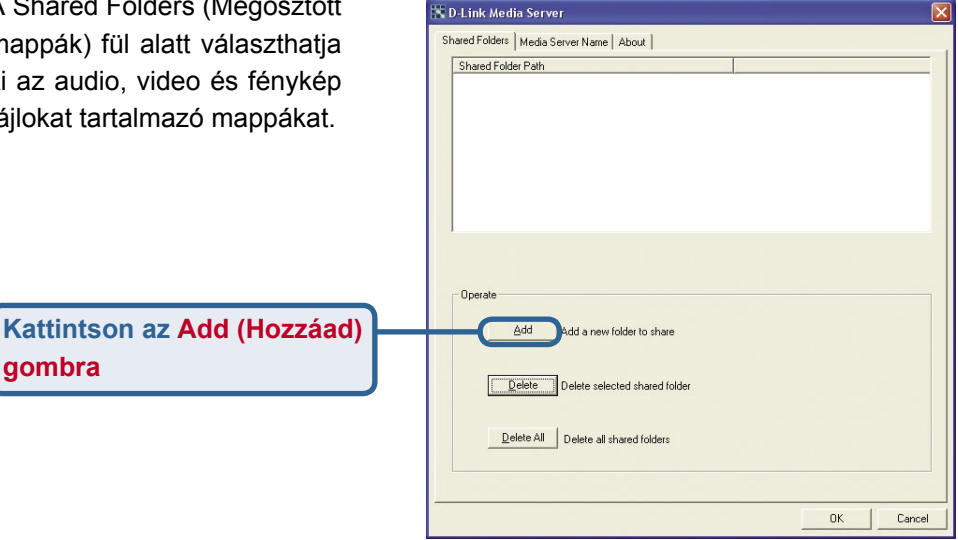

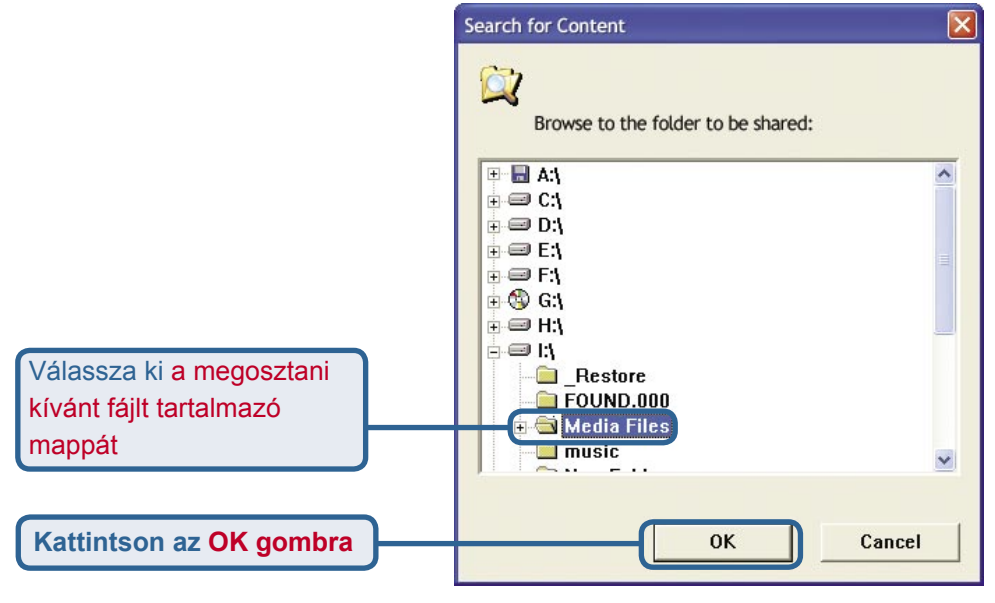

# A D-Link<sup>®</sup> Media Server Software konfigurálása (folytatás)

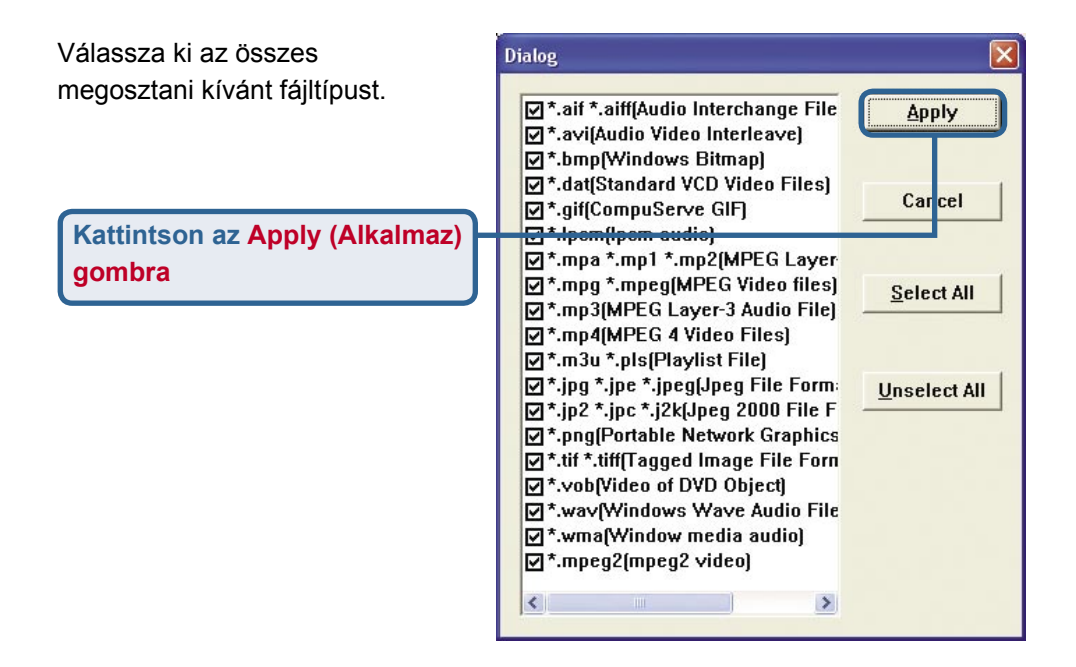

Ismételje meg a lépéseket, amíg az összes megosztani kívánt – audio, video és fénykép fájlokat tartalmazó mappát – hozzá nem adta.

Kattintson az OK gombra

| 1-5360 | eu noiger Path |               |                  |  |  |
|--------|----------------|---------------|------------------|--|--|
| 1. 100 | edia Files\    |               |                  |  |  |
|        |                |               |                  |  |  |
|        |                |               |                  |  |  |
|        |                |               |                  |  |  |
| Ope    | rate           | _             |                  |  |  |
|        |                | Add a new fo  | lder to share    |  |  |
|        | Delete         | Delete select | ed shared folder |  |  |
|        |                | 1             | ared folders     |  |  |

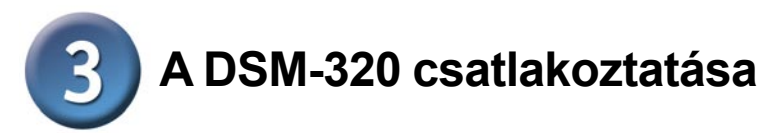

Minden audio, video és hálózati csatlakozó a DSM-320 hátsó paneljén taláható:

## Válassza ki a video DSM-320-hoz csatlakoztatásának módját a három lehetőség közül:

#### •Kompozit Video Csatlakozó

Dugja be a mellékelt sárga videokábel egyik végét a DSM-320-ba, míg a másik végét a TV készülék bemeneti csatlakozójába.

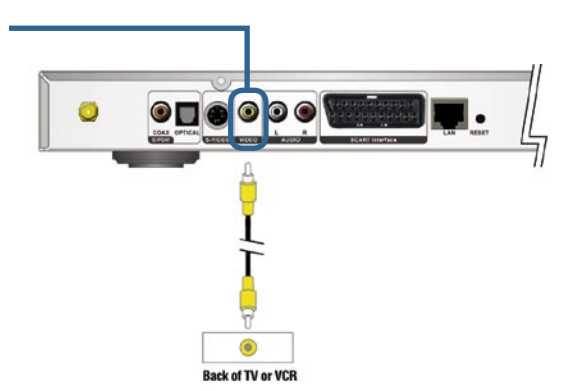

#### •S-Video Csatlakozó -

Dugja be a mellékelt S-video kábel egyik végét az S-video csatlakozóba, míg másik végét a TV készülék S-video csatlakozójába.

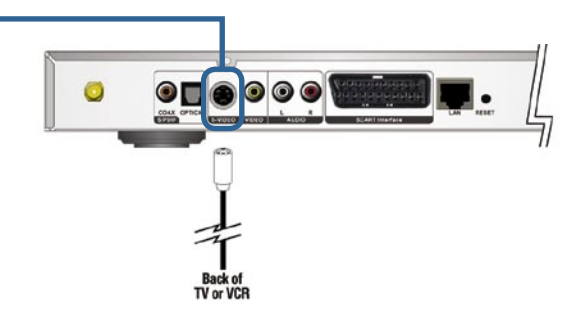

#### •SCART csatlakozó

A készülék csatlakoztatásához használja a SCART kábelt - csatlakoztassa először a készülékhez majd pedig a televízió SCART csatlakozójához.

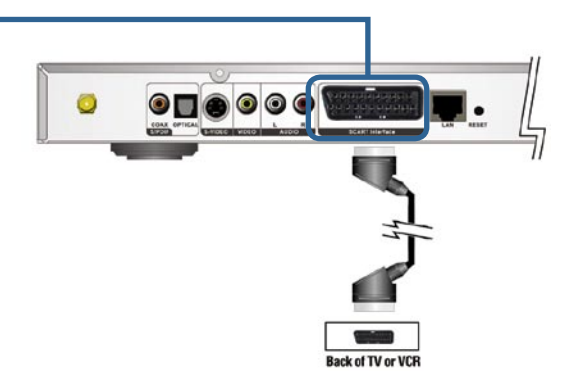

# **3** A DSM-320 csatlakoztatása (folytatás)

Válassza ki az audio DSM-320-hoz csatlakoztatásának módját a három lehetőség közül:

#### Kompozit Audio

Dugja be a mellékelt piros és fehér dugókat a DSM-320 megfelelő csatlakozó aljzataiba.

A kábel másik végén található dugókat a TV készülék vagy az audio/video rendszer megfelelő csatlakozóiba dugja be.

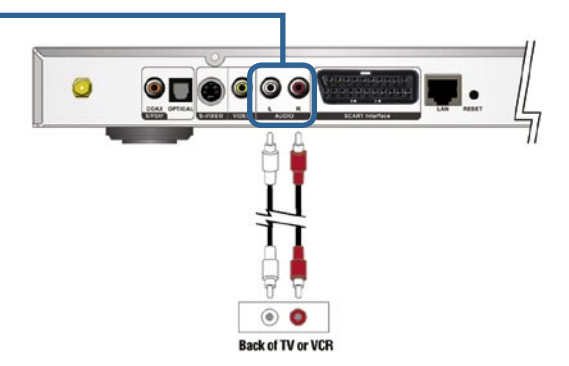

#### •Optikai Digitális Audio

Csatlakoztasson egy optikai audio csatlakozót a DSM-320-hoz, illetve az audio rendszer audio bemenetéhez.

Megjegyzés: Ilyen kábelt nem mellékeltünk.

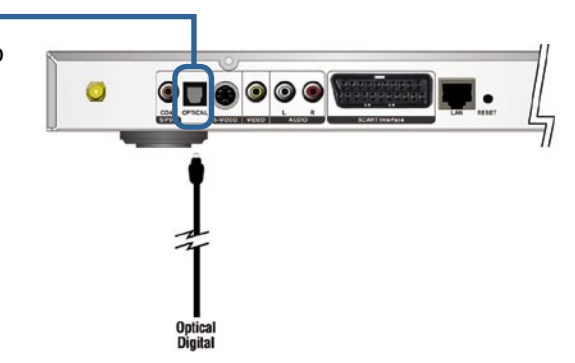

#### •Koaxális Digitális Audio

Csatlakoztasson egy koaxális audio csatlakozót a DSM-320hoz, illetve az audio rendszer audio bemenetéhez.

Megjegyzés: Ilyen kábelt nem mellékeltünk.

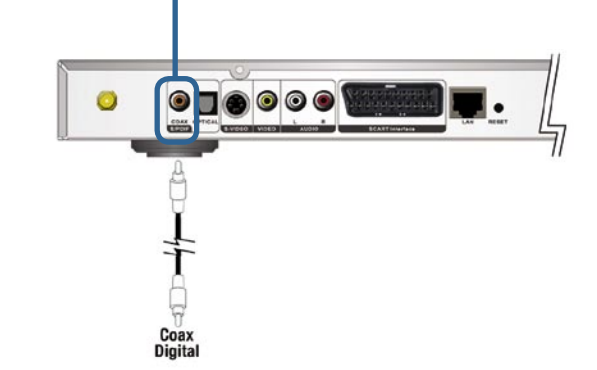

# **3** A DSM-320 csatlakoztatása (folytatás)

## Válassza ki a hálózat DSM-320-hoz csatlakoztatásának módját a két lehetőség közül:

•RJ-45 Ethernet Csatlakozó\_

Csatlakoztassa a mellékelt Ethernet kábelt a hálózati kábel csatlakozójához, míg a kábel másik végét csatlakoztassa a hálózathoz.

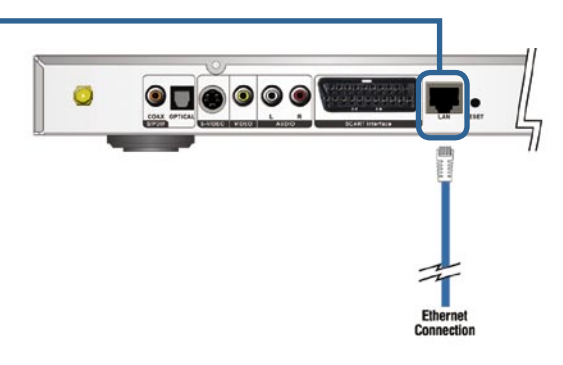

#### •Antenna -

Illessze a mellékelt antennát az antenna csatlakozóhoz. Ellenőrizze, hogy az antenna biztosan csatlakozik-e és felfelé áll.

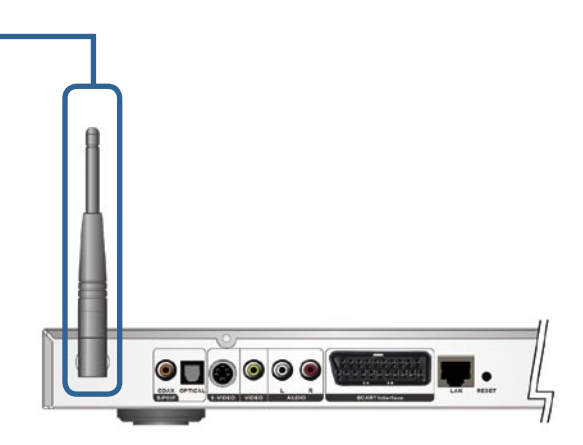

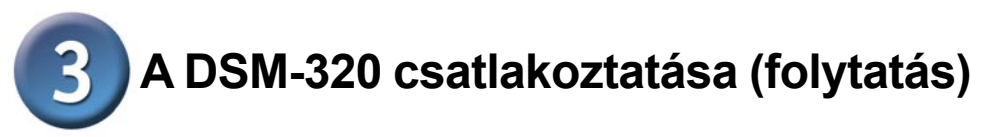

Az alábbi ábra megmutatja, hogyan kell kinéznie hálózatának, miután minden kapcsolatot létrehozott a MediaLounge™ DSM-320 Vezeték nélküli Médialejátszóval.

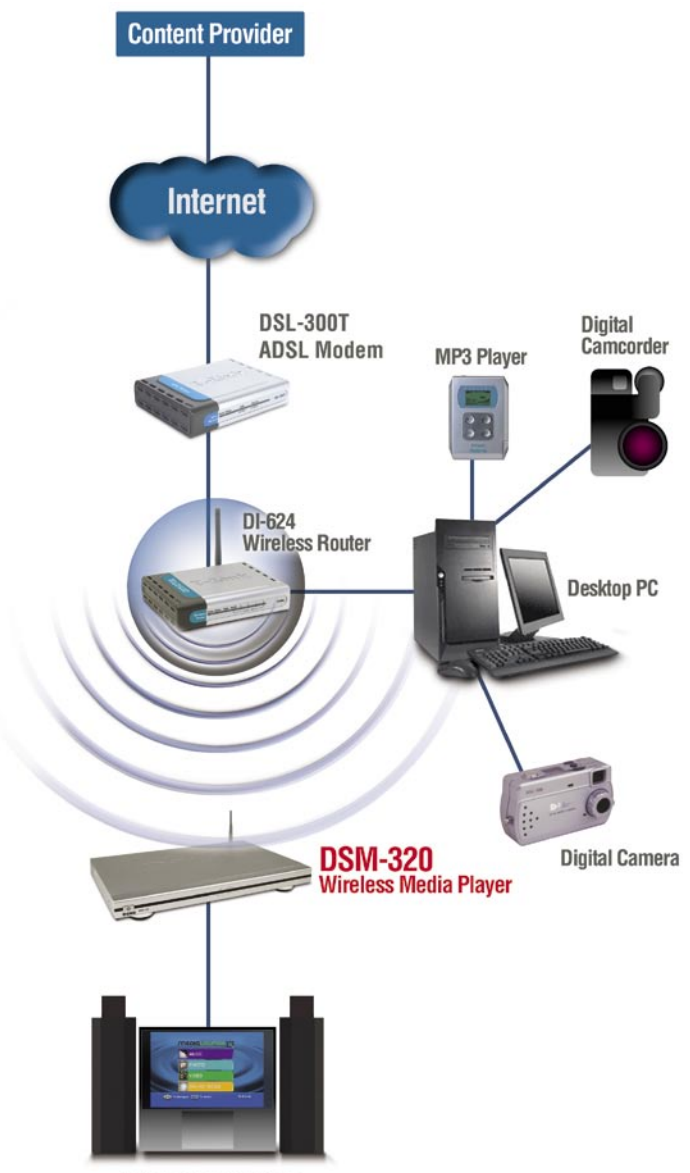

**Entertainment System** 

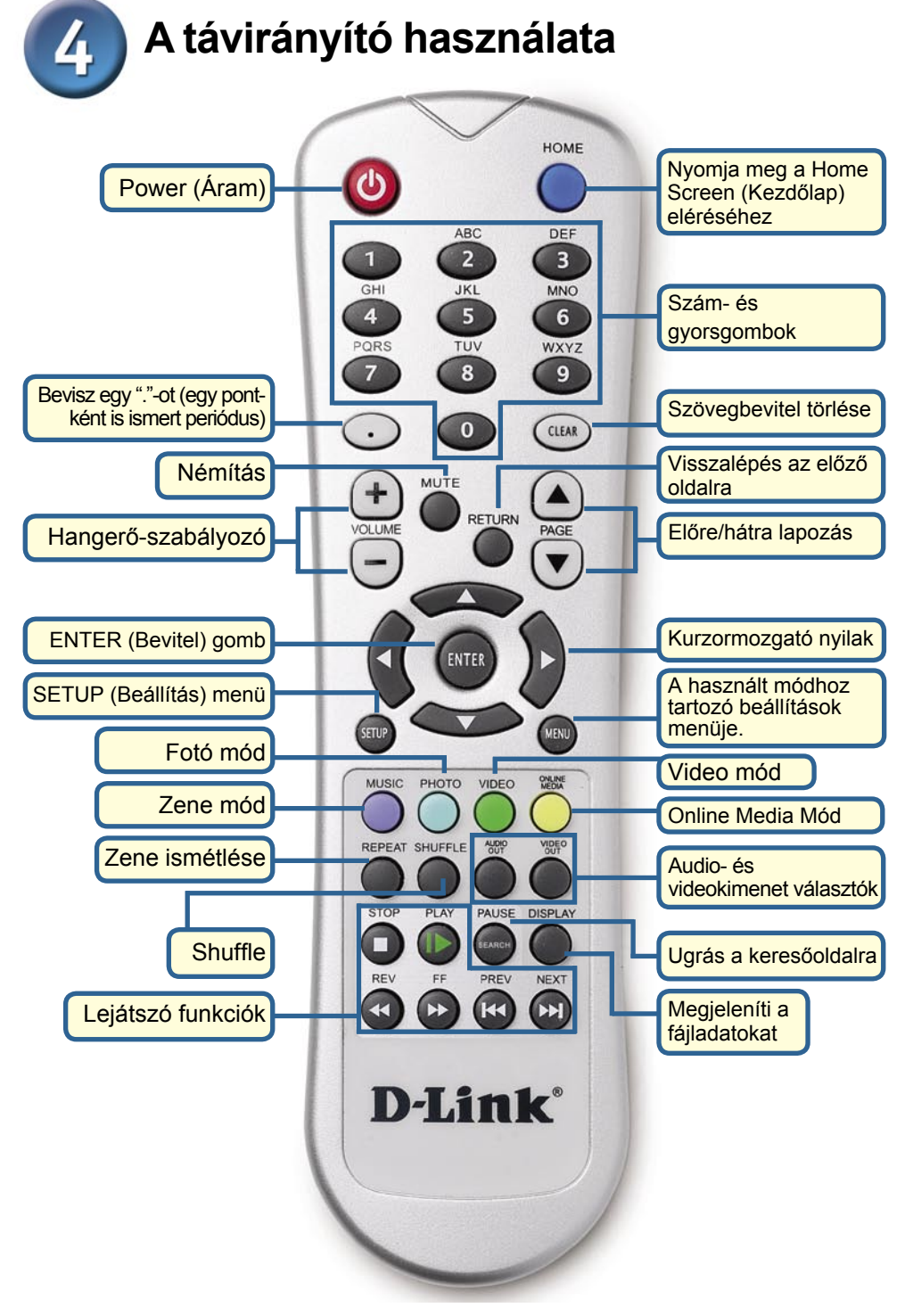

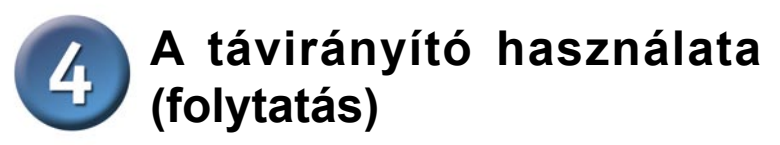

Ha szöveget kell beírnia, nyomja meg az ENTER (Bevitel) gombot, és megjelenik a képernyőn egy billentyűzet.

| K                       | EYB   | 0A    | RD |   |   | _ | _ |   | _ | _     |     | ~  |
|-------------------------|-------|-------|----|---|---|---|---|---|---|-------|-----|----|
| $\mathcal{O}$           | 1     | 2     | 3  | 4 | 5 | 6 | 7 | 8 | 9 | 0     | 5   |    |
| XYI                     | a     | b     | C  | d | e | f | g | h | i | j     |     |    |
| 0                       | k     |       | m  | n | 0 | р | q | r | S | t     | 1   | 0  |
| (D)                     | u     | v     | W  | X | у | z |   | , | + | CLEAR | )   | (K |
| AN                      | SHIFT | SPACE | @  | & | - | _ | ? | ! | 0 | K     |     |    |
| To Navigate 💵 To Select |       |       |    |   |   |   |   |   |   | D-I   | ink |    |

A billentyűzetet használja a DSM-320 elnevezéséhez, zenék, fényképek és videók kereséséhez. A billentyűzet használatához jelöljön ki egy karaktert a nyíl gombokkal, majd nyomja meg az **ENTER** (Bevitel) gombot. Jelölje ki és nyomja meg az **OK** gombot, miután befejezte a szövegbevitelt.

## 5 DSM-320 Beállítás varázsló

A DSM-320 első elindításakor megjelenik a Beállítás varázsló. A Beállítás varázsló végigkíséri a DSM-320 konfigurálásához szükséges lépéseken.

Megjegyzés: A 3. és a 4. lépés csak vezeték nélküli hálózati konfiguráció esetén szükséges.

Kattintson a Next (Tovább) gombra a DSM-320 Beállítás varázsló indításához.

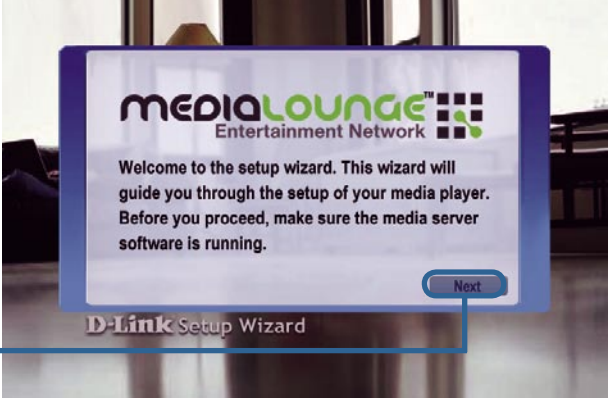

### **5** DSM-320 Beállítás varázsló (folytatás)

Billentyűzze be az ön által választott nevet vagy válassza az alapbeállítást.

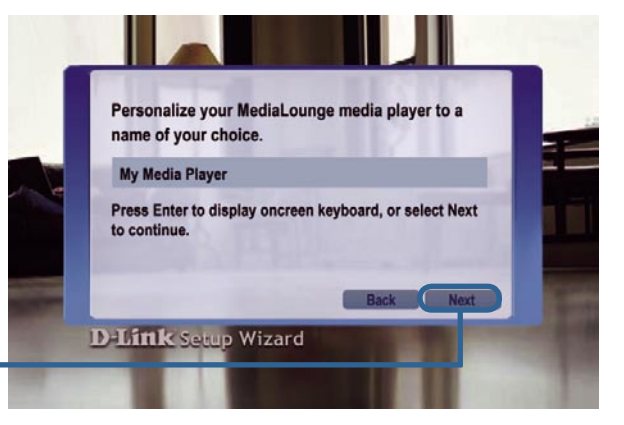

Kattintson a Next (Tovább) gombra a folytatáshoz

Válassza ki a hálózati kapcsolat típusát.

Ha a Wired (Vezetékes) módot választotta, ugorjon a Your Current Network Settings (Jelenlegi hálózati beállítások) részhez a 14. oldalon.

Kattintson a Next (Tovább) gombra a folytatáshoz

A Vezeték nélküli kapcsolathoz válassza ki a hálózat SSID azonosítóját.

Kattintson a Next (Tovább) gombra a folytatáshoz

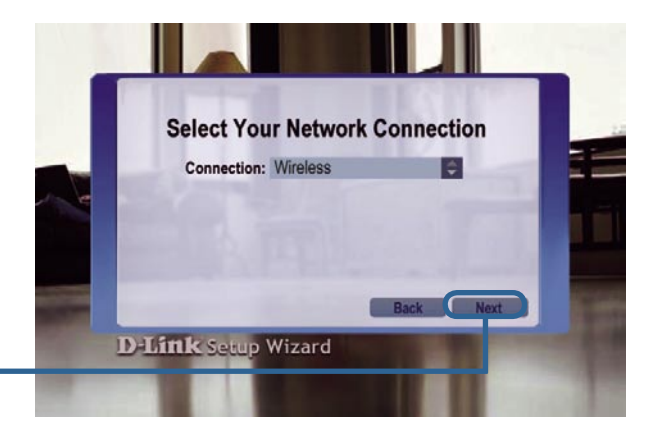

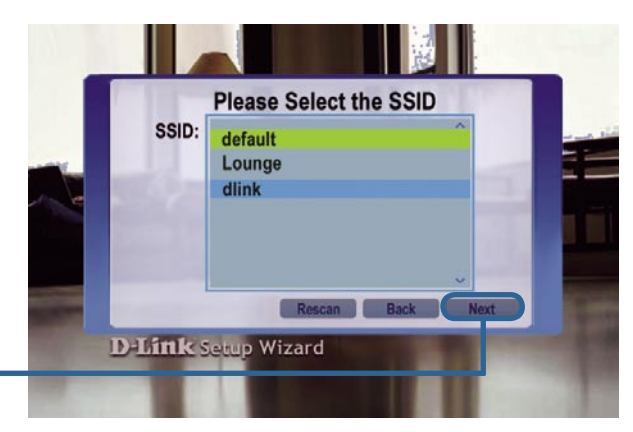

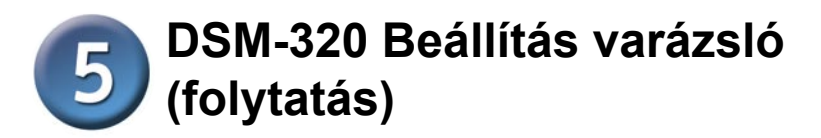

Megjelennek a jelenlegi vezeték nélküli beállításai. Itt megváltoztathatja azokat.

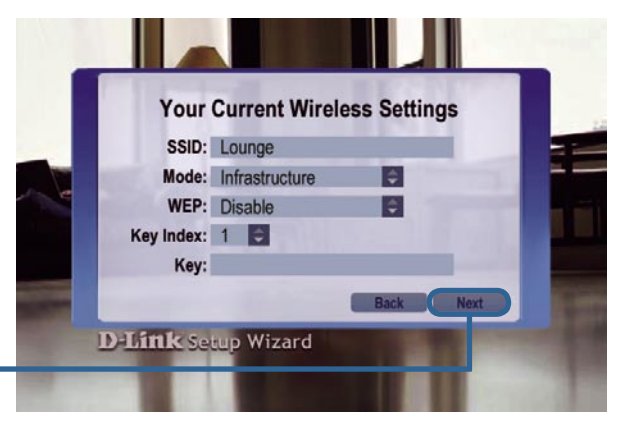

Kattintson a Next (Tovább) gombra a folytatáshoz

Megjelennek a jelenlegi hálózati beállításai. Itt megváltoztathatja azokat.

Kattintson a Next (Tovább) gombra a folytatáshoz

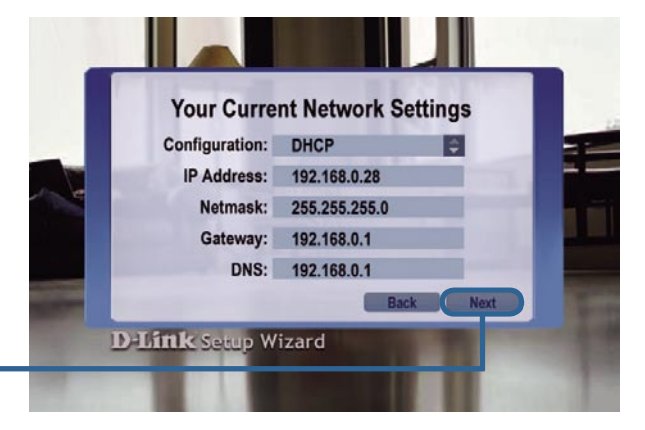

Válasszon egy Média Szervert a listából.

Kattintson a Next (Tovább) gombra a folytatáshoz

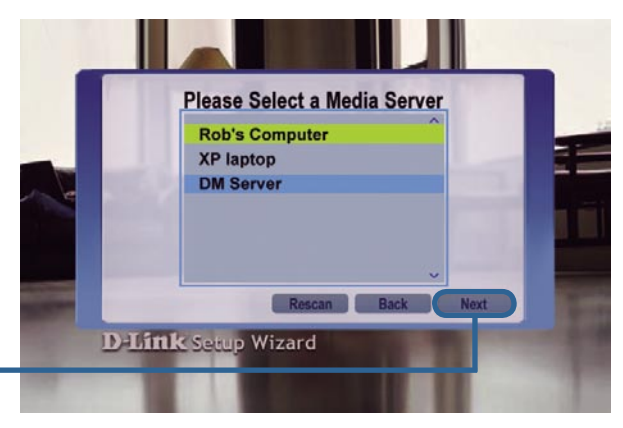

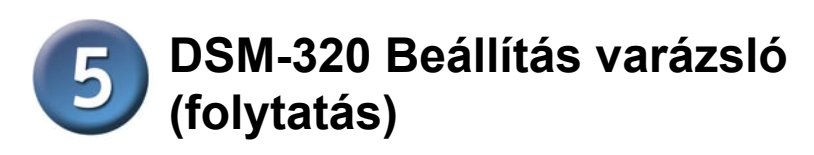

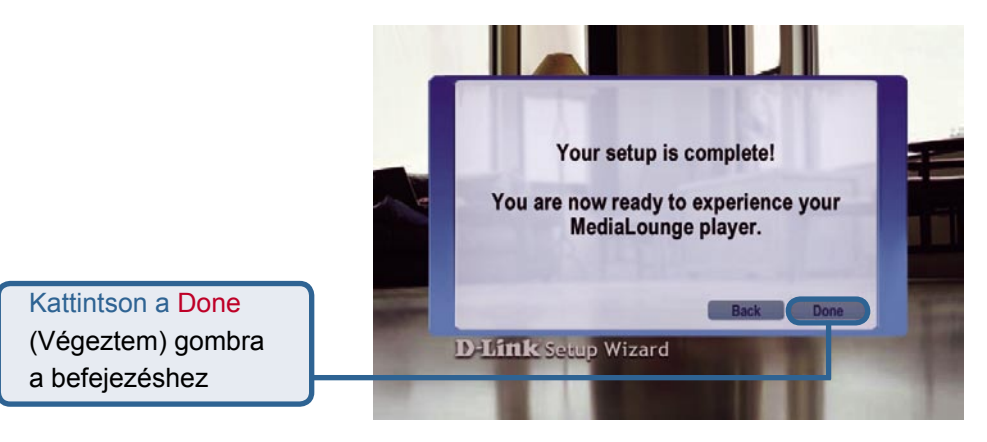

A MediaLounge™ DSM-320 készen áll a zenék, fényképek és videók lejátszására az ön otthoni szórakoztató központjaként.

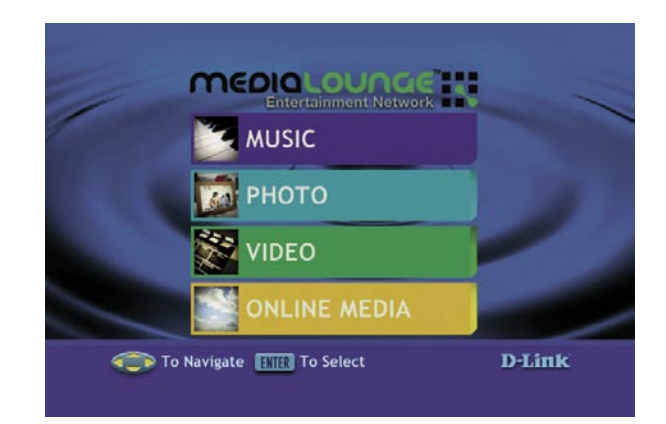

### A beállítás kész!

A részletes használati utasításokat és a támogatott médiatípusokat megtalálja a MediaLounge™ CD-ROM-on található Használati útmutatóban.

### Technikai Támogatás

Meghajtó programokat és frissítéseket a **D-Link** Magyarország weblapjáról tölthet le.

Telefonon technikai segítséget munkanapokon hétfőtől-csütörtökig 9.00 – 16.00 óráig és pénteken 9.00 – 14.00 óráig kérhet

a (1) 461-3000 telefonszámon vagy a support@dlink.hu emailcímen.

Magyarországi technikai támogatás :

### **D-Link Magyarország**

1075 Budapest, Alsóerdősor u. 6. – R70 Irodaház 1 em.

Tel. : 06 1 461-3000 Fax : 06 1 461-3004

email : support@dlink.hu URL : http://www.dlink.hu I-2-Eye : 36 1 20 9360768 Fórum : http://www.dlink.hu/forum/

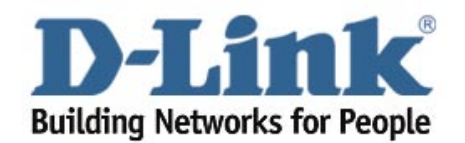